## HOW TO REGISTER ON PLAYWAZE **1. JOIN THE COMMUNITY**

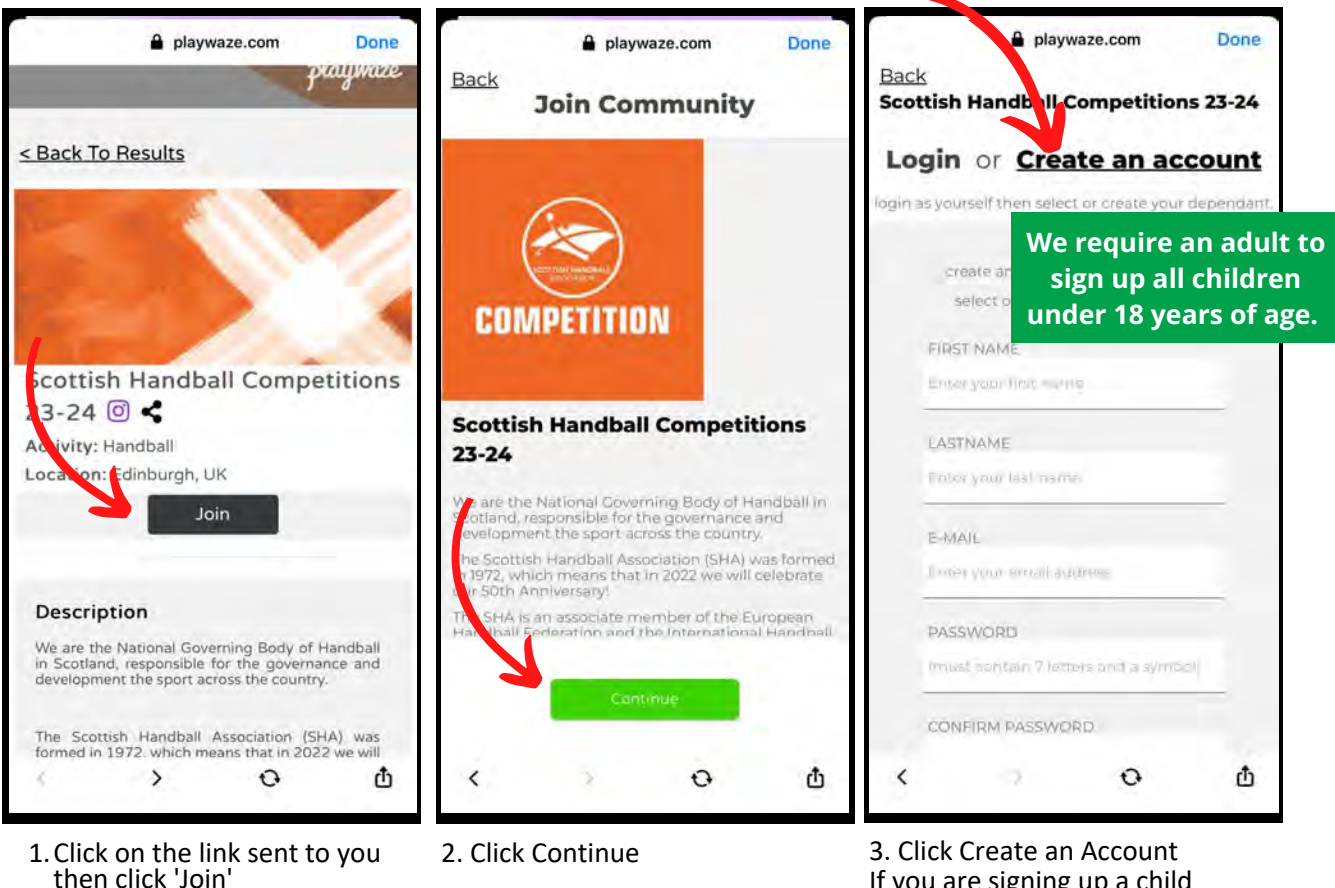

playwaze.com

Scottish Handball Competitions 23-24

Details

Done

If you are signing up a child participant you still need to enter YOUR OWN DETAILS here.

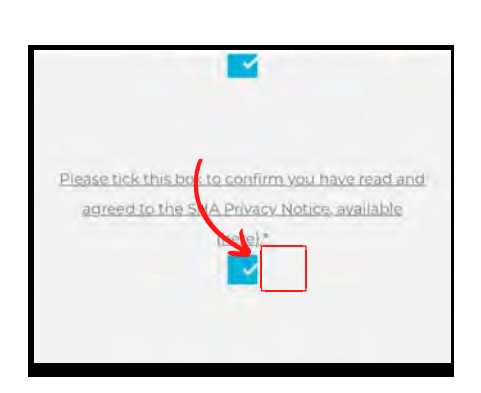

If the box does not tick when pressed, try click next to it, outlined by red square area.

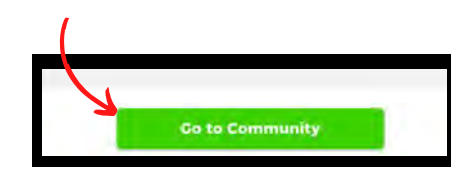

7. Click continue then Go to Community.

4. If you are signing up a child participant click "Add a new child or dependant"

0

Φ

<

playwaze.com

Scottish Handball Competitions 23-24

Who would you like to join

as?

Add a new child or dependa

Handball Example

Back

20

<

Done

Back

Saul

Select an option

Date Of Sinh\*

5. Fill in the participants information.

0

Φ

If you are the participant click your name.

## 2. PURCHASE A MEMBERSHIP

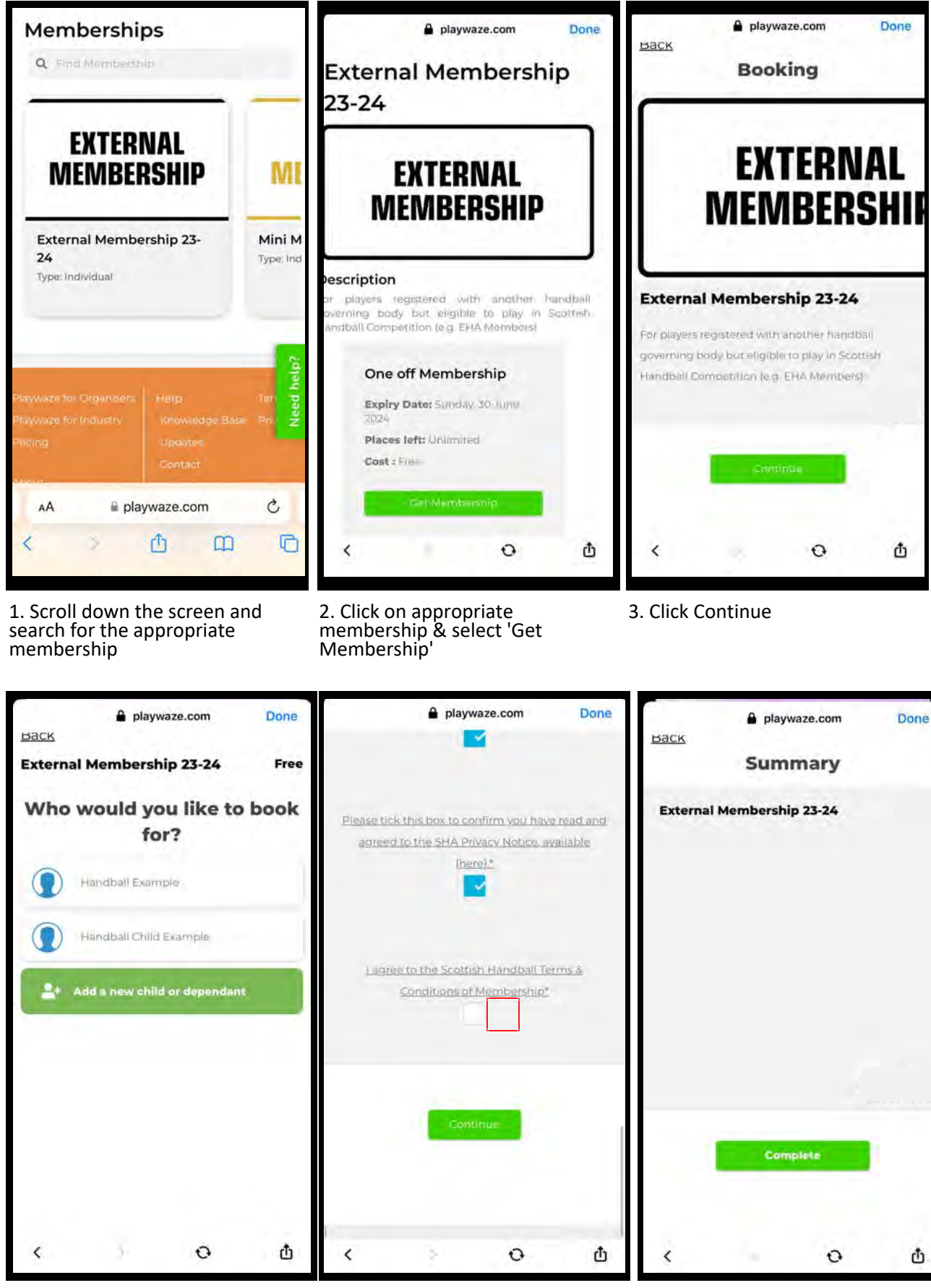

4. Choose the participant

5. Check data and agree to terms & conditions of membership. If the box does not tick when pressed, try click next to it, outlined by red square area.

6. You will then be taken to a payment page. Fill in your card information. Once submitted the page may load for a while, but please be patient.

Once payment confirmed click complete.

## **3. APPLY TO A TEAM**

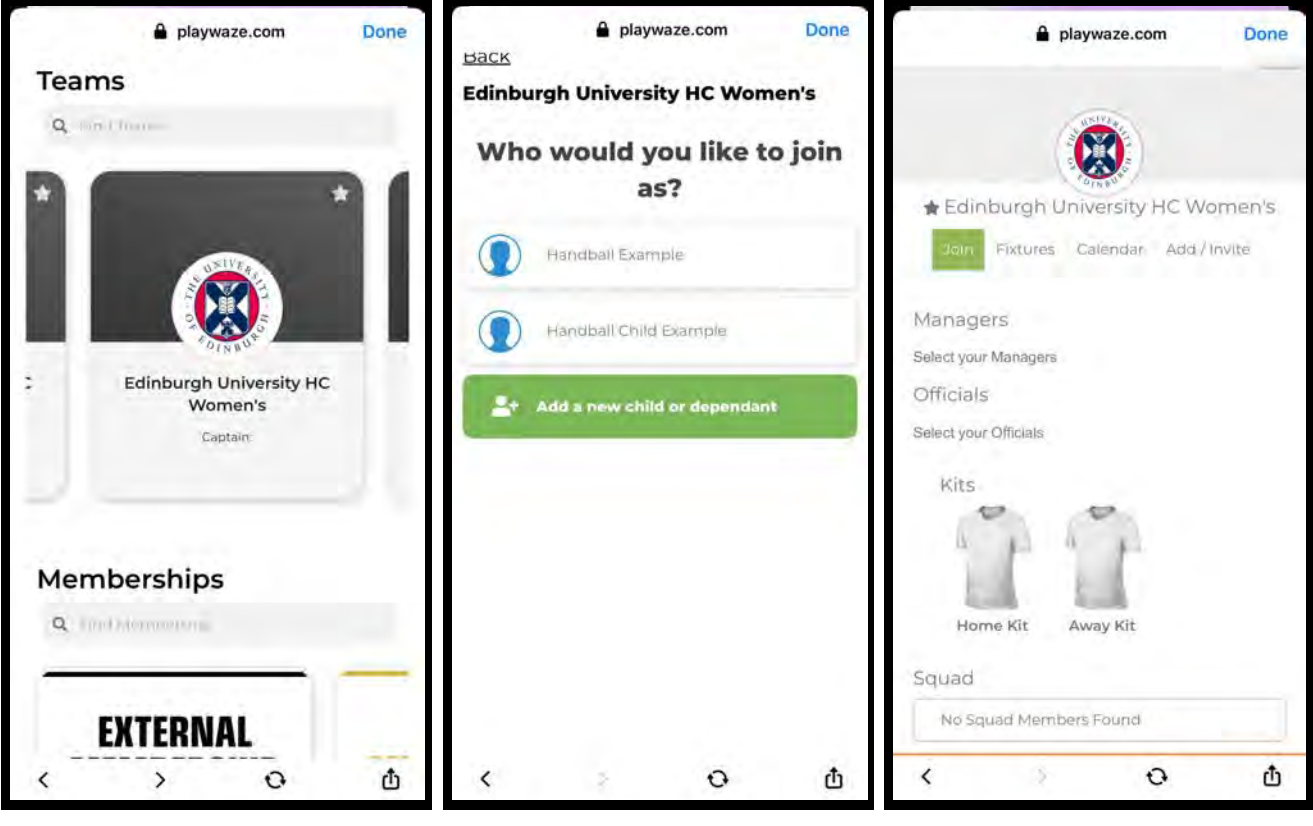

1. Scroll back up and click home and navigate to the Teams section. Search and select the correct team.

- 2. Click the participant
- 3. Click Join

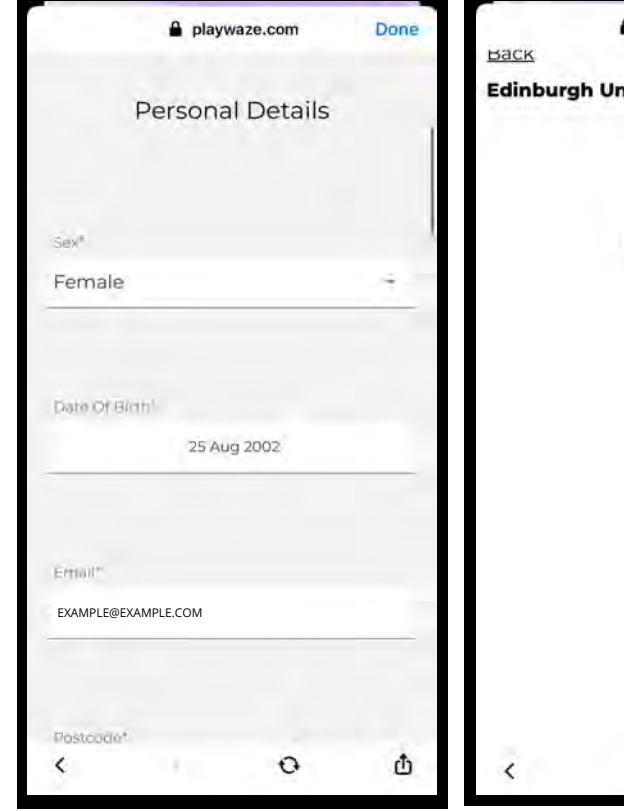

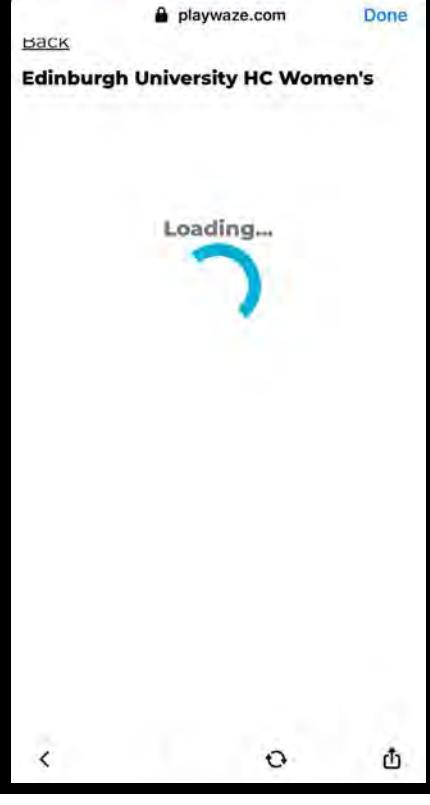

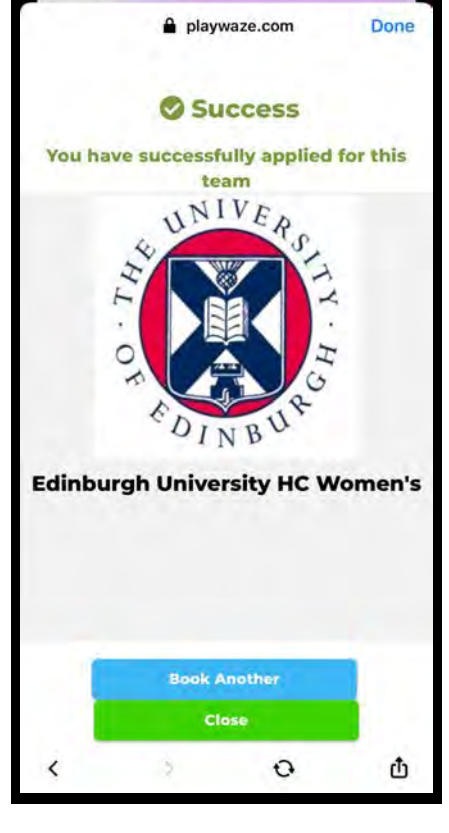

- 4. Check data and scroll to bottom and click Continue
- 5. Please be patient with any buffering.

6. Congratulations you have completed your registration.